# 1. ログイン

## 1.1 ログイン画面説明

外国人雇用管理サービス

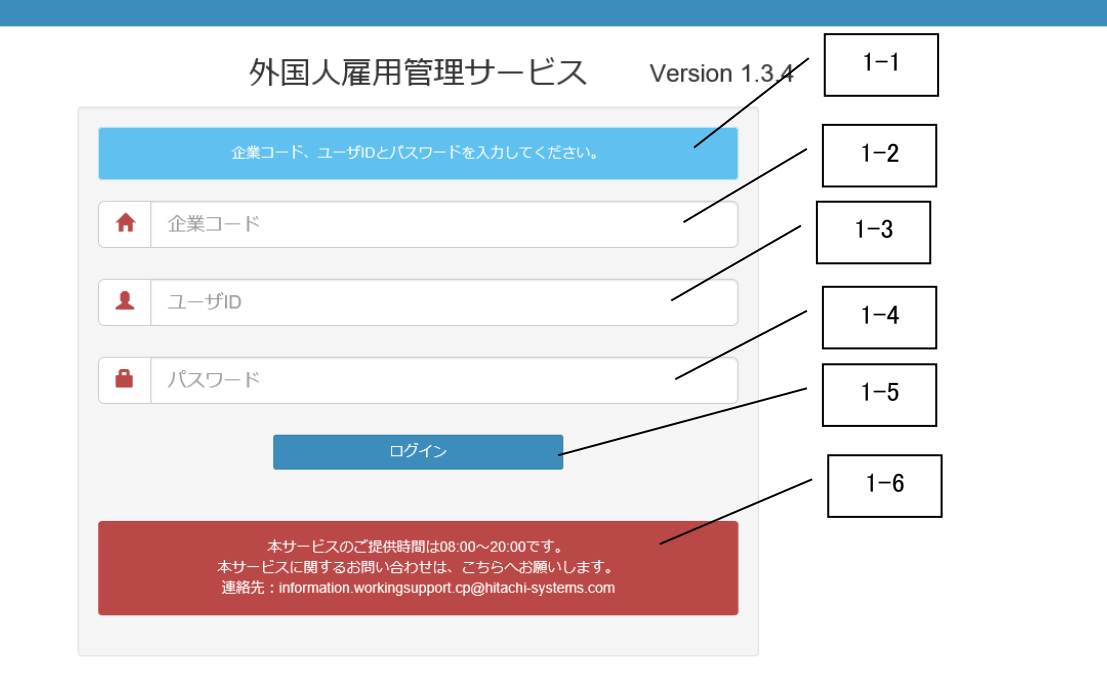

| 番号  | 項目名      | 説明                                       |
|-----|----------|------------------------------------------|
| 1-1 | メッセージエリア | ログイン失敗時にエラーメッセージが表示されます。                 |
| 1-2 | 企業コード    | 半角英数字のみ入力可能です。制限文字数は5文字です。               |
| 1-3 | ユーザ ID   | 半角英数字のみ入力可能です。制限文字数は 20 文字です。            |
| 1-4 | パスワード    | 英数字と記号(!%&'();;)のみ入力可能です。制限文字数は 32 文字です。 |
| 1-5 | ログインボタン  | ログイン認証を行います。                             |
| 1-6 | お知らせ領域   | サービスからのお知らせ情報が表示されます。                    |

### 1.2 ログイン手順

ログイン画面を開いて、以下を正しく入力し、ログインボタンを押下してください。

・企業コード

・ユーザ ID

・パスワード

| 外国人雇用管理サービス         |                                                                                                    |   |
|---------------------|----------------------------------------------------------------------------------------------------|---|
|                     | 外国人雇用管理サービス Version 1.2                                                                                             |   |
|                     | 企業コード、ユーザIDとパスワードを入力してください。                                                                                         |   |
| 企業コードを入力します。        | ↑ ① 業子 -ド                                                                                                    |   |
| 」<br>ユーザ ID を入力します。 |                                                                                                    |   |
| パスワードを入力します。        |                                                                                                    |   |
|                     |                                                                                                    |   |
|                     | 本サービスのご提供時間は08:00~20:00です。<br>本サービスに関するお問い合わせは、こちらへお願いします。<br>連絡先:information.workingsupport.cp@hitachi-systems.com |   |
|                     |                                                                                                    | ~ |

### 1.3 ログイン成功時とログイン失敗時の画面表示

### 1.3.1 ログイン成功時

ログインボタン押下後、ログインが成功すれば下図のように就労者一覧画面が表示されます。

外国人雇用管理サービス

|                   | 就労者一覧       |       |         |            |        |            |           |           |      |    |   |
|-------------------|-------------|-------|---------|------------|--------|------------|-----------|-----------|------|----|---|
| 表示件数 10 🗸         | 示件数 10 ✔ 検索 |       |         |            |        |            |           |           |      |    |   |
| 氏名 ↓↑             | 在留資格↓↑      | 国籍    | ↑ 性別 ↓↑ | 入社日 🏦      | 年齡幅 ↓↑ | <b>A v</b> | 9 🗸       | 9 🗸       | チャート | 削除 |   |
| 受入企業1             |             |       |         |            |        |            |           |           | 36   | 協定 | Ì |
| hitachi tarou01-1 | 教授          | 中国    | 女       | 2019/04/01 | 20代    | 雇用契約書,パスポー | 雇用保険,社会保険 | 超過回数(45時間 | =    | •  |   |
| hitachi tarou01-2 | 特定技能1号      | フィリピン | 男       | 2021/01/01 | 10代    |            |           |           | =    | •  |   |
| hitachi tarou01-3 | 特定技能2号      | カンボジア | 女       | 2019/03/01 | 30代    | 社会保険       | 超過回数(45時間 | 雇用保険      |      | •  |   |
| hitachi tarou01-4 | 技能実習1号企業単独  | カナダ   | 女       | 2019/03/01 | 40代    | 超過回数(45時間  | 雇用保険      |           | Ħ    | •  |   |
| hitachi tarou     | 特定技能1号      | 中国    | 男       | 2019/12/31 | 20代    |            |           |           | 1    | •  |   |
| 受入企業2             |             |       |         |            |        |            |           |           |      |    |   |
| hitachi tarou02-1 | 特定技能1号      | 英国    | 男       | 2019/03/01 | 20代    | 社会保険       | 雇用保険      |           | Ħ    | •  |   |
| hitachi tarou02-2 | 特定技能2号      | ブラジル  | 女       | 2019/08/01 | 20代    |            |           |           | Ħ    | •  |   |
| hitachi tarou02-3 | 特定技能2号      | 米国    | 男       | 2018/10/01 | 20代    | 社会保険       |           | 雇用保険      | =    | •  |   |
| hitachi tarou02-4 | 特定技能2号      | 中国    | 男       | 2019/04/01 | 20代    | 雇用保険,社会保険  |           |           | =    | •  | ~ |

#### 1.3.2 ログイン失敗時

外国人雇用管理サービス

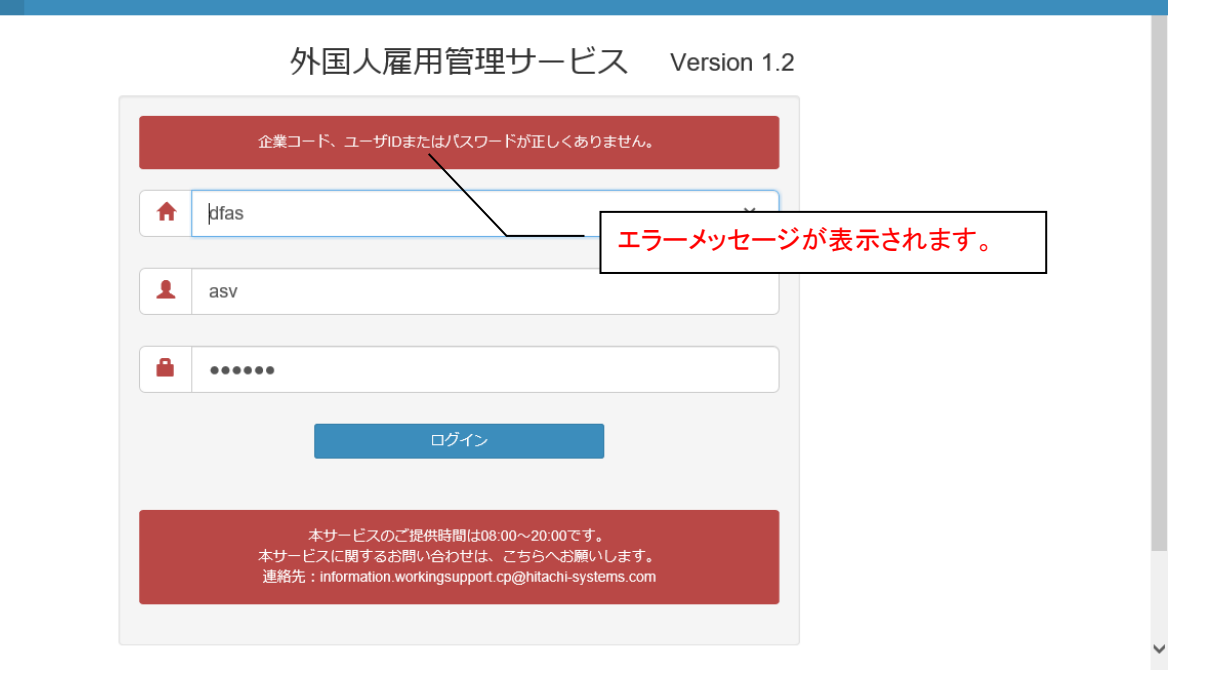

# 2. ログアウト

### 1) 就労者一覧画面のログイン者名を押下します。下図のようにログアウトが表示されます。

外国人雇用管理サービス

|                   | 就労者一覧      |       |      |            |       |            |           |           | ログアワ | フト      |
|-------------------|------------|-------|------|------------|-------|------------|-----------|-----------|------|---------|
| 表示件数 10 🗸         | 表示件数 10 ▼  |       |      |            |       |            |           |           |      | //~//   |
| 氏名 🕼              | 在留資格 👘     | 国籍 ↓↑ | 性別 🕼 | 入社日 🗊      | 年齡幅 🏦 | <b>A</b> ~ | • ~       | • ~       | チャート | 削除      |
| 受入企業1             |            |       |      |            |       |            |           |           | 36   | 協定      |
| hitachi tarou01-1 | 教授         | 中国    | 女    | 2019/04/01 | 20代   | 雇用契約書、パスポー | 雇用保険,社会保険 | 超過回数(45時間 |      | ۰       |
| hitachi tarou01-2 | 特定技能1号     | フィリピン | 男    | 2021/01/01 | 10代   |            |           |           |      | •       |
| hitachi tarou01-3 | 特定技能2号     | カンボジア | 女    | 2019/03/01 | 30代   | 社会保険       | 超過回数(45時間 | 雇用保険      |      | •       |
| hitachi tarou01-4 | 技能実習1号企業単独 | カナダ   | 女    | 2019/03/01 | 40代   | 超過回数(45時間  | 雇用保険      |           | =    | •       |
| hitachi tarou     | 特定技能1号     | 中国    | 男    | 2019/12/31 | 20代   |            |           |           | =    | •       |
| 受入企業2             |            |       |      |            |       |            |           |           |      |         |
| hitachi tarou02-1 | 特定技能1号     | 英国    | 男    | 2019/03/01 | 20代   | 社会保険       | 雇用保険      |           |      | •       |
| hitachi tarou02-2 | 特定技能2号     | ブラジル  | 女    | 2019/08/01 | 20代   |            |           |           | =    | •       |
| hitachi tarou02-3 | 特定技能2号     | 米国    | 男    | 2018/10/01 | 20代   | 社会保険       |           | 雇用保険      | =    | ۰       |
| hitachi tarou02-4 | 特定技能2号     | 中国    | 男    | 2019/04/01 | 20代   | 雇用保険,社会保険  |           |           | =    | •       |
|                   |            |       |      |            |       |            |           |           |      | 🔍 95% 🔻 |

### 2)ログアウトし、ログイン画面に戻ります。

外国人雇用管理サービス

| 企業コード、ユーザロとパスワードを入力してください。                                                                                          |
|----------------------------------------------------------------------------------------------------|
| ★ 企業コード                                                                                                    |
| <ol> <li>ユーザD</li> </ol>                                                                                            |
| パスワード                                                                                                    |
| ログイン                                                                                                    |
| 本サービスのご提供時間は08:00~20:00です。<br>本サービスに関するお問い合わせは、こちらへお願いします。<br>連絡先:information.workingsupport.cp@hitachi-systems.com |

外国人雇用管理サービス Version 1.2

# 3. パスワード変更

### 3.1 パスワード変更画面

パスワードの有効期限が切れている場合に、パスワード変更画面にてパスワード変更を行うことができます。 ※パスワードの有効期限は自動的に設定されるもので、変更はできません。

外国人雇用管理サービス

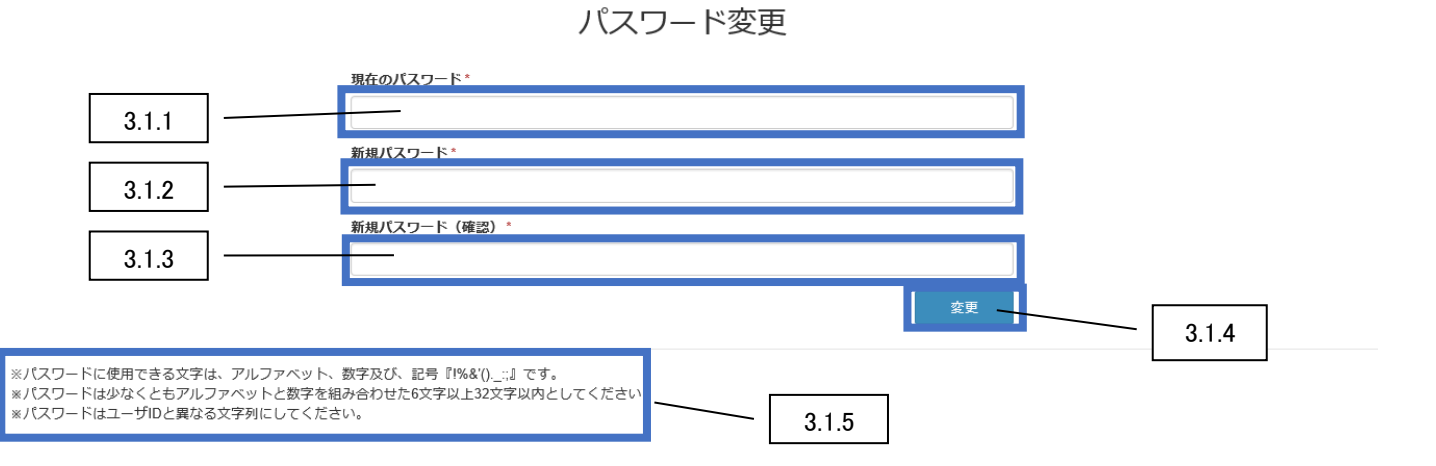

| 番号    | 項目名         | 説明                                       |
|-------|-------------|------------------------------------------|
| 3.1.1 | 現在のパスワード    | 制限文字数は 32 文字です。英数字と記号(!%&'():;)のみ入力可能です。 |
| 3.1.2 | 新規パスワード     | 制限文字数は 32 文字です。英数字と記号(!%&'():;)のみ入力可能です。 |
| 3.1.3 | 新規パスワード(確認) | 制限文字数は 32 文字です。英数字と記号(!%&'():;)のみ入力可能です。 |
| 3.1.4 | 変更ボタン       | 設定ルール違反などの入力チェックをして、問題がなければ、             |
|       |             | パスワード変更処理を行います。                          |
| 3.1.5 | パスワード説明文言   | パスワードの設定ルールが表示されます。                      |

### 3.2 パスワード変更手順

1)現在のパスワードと新規パスワードを入力し、変更ボタンを押下します。

外国人雇用管理サービス

## パスワード変更

| 現在のパスワード*    |  |    |
|--------------|--|----|
|              |  |    |
| 新規パスワード*     |  |    |
|              |  |    |
| 新規パスワード(確認)* |  |    |
|              |  |    |
|              |  | 変更 |

※パスワードに使用できる文字は、アルファベット、数字及び、記号『1%&'()\_\_;』です。 ※パスワードは少なくともアルファベットと数字を組み合わせた6文字以上32文字以内としてください。 ※パスワードはユーザIDと異なる文字列にしてください。

### 2)パスワード変更が正常に処理された場合、就労者一覧画面が表示されます。

| 外国人雇用管理           | <b>聖</b> サービス |       |      |            |       |            |           |           | <b>-</b> −ב⊐× | 氏名ex- |
|-------------------|---------------|-------|------|------------|-------|------------|-----------|-----------|---------------|-------|
| 表示件数 10 🗸         | 就労者一覧         |       |      |            |       |            |           |           |               |       |
| 氏名 ↓↑             | 在留資格          | 国籍 』1 | 性別 🏨 | 入社日 🔐      | 年齢幅 🕼 | <b>A</b> ~ | • •       | • •       | チャート          | 削除    |
| 受入企業20001         |               |       |      |            |       |            |           | ·         | 361           | 劦定    |
| hitachi tarou02-1 | 特定技能1号        | 英国    | 男    | 2019/03/01 | 20代   | 社会保険       | 雇用保険      |           |               | •     |
| hitachi tarou02-2 | 特定技能2号        | ブラジル  | 女    | 2019/08/01 | 20代   |            |           |           | <b></b>       | •     |
| hitachi tarou02-3 | 特定技能2号        | 米国    | 男    | 2018/10/01 | 20代   | 社会保険       |           | 雇用保険      | <b></b>       | •     |
| hitachi tarou02-4 | 特定技能2号        | 中国    | 男    | 2019/04/01 | 20代   | 雇用保険,社会保険  |           |           | =             | •     |
| 受入企業20002         |               |       |      |            |       |            |           |           |               |       |
| hitachi tarou01-1 | 教授            | 中国    | 女    | 2019/04/01 | 10代   | 雇用契約書,パスポ  |           | 超過回数(45時間 | =             | •     |
| hitachi tarou01-3 | 特定技能2号        | カンボジア | 女    | 2019/03/01 | 30代   | 社会保険       | 超過回数(45時間 | 雇用保険      | =             | ۰     |
| hitachi tarou01-2 | 特定技能1号        | フィリピン | 男    | 2021/01/01 | 20代   |            |           |           | =             | •     |
| hitachi tarou01-4 | 技能実習1号企業単独    | カナダ   | 女    | 2019/03/01 | 40代   | 超過回数(45時間  | 雇用保険      |           | =             | ۰     |
| hitachi traou     | 特定技能1号        | 中国    | 男    | 2019/12/31 | 20代   |            |           |           |               | •     |

### 3.3 エラー画面

#### 3.3.1 入力した新規パスワードが画面表示されている設定ルールに違反した場合

エラーメッセージが画面に表示されます。

外国人雇用管理サービス

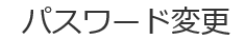

| 現在のパスワード*         |    |
|-------------------|----|
| •••••             |    |
| 新規パスワード*          |    |
| •••               |    |
| パスワードポリシーを満たしません。 |    |
| 新規パスワード(確認)*      |    |
| •••               |    |
|                   | 変更 |

※パスワードに使用できる文字は、アルファベット、数字及び、記号『!%&'()\_\_;』です。 ※パスワードは少なくともアルファベットと数字を組み合わせた6文字以上32文字以内としてください。 ※パスワードはユーザIDと異なる文字列にしてください。

### 3.3.2 現在のパスワードが正しくない場合

入力情報がクリアされ、エラーメッセージが画面に表示されます。

外国人雇用管理サービス

パスワード変更

| 現在のパスワード*    |  |         |
|--------------|--|---------|
|              |  |         |
| 正しくありません。    |  |         |
| 新規パスワード*     |  |         |
|              |  |         |
| 新規パスワード(確認)* |  |         |
|              |  |         |
|              |  | <b></b> |
|              |  | 22      |

※バスワードに使用できる文字は、アルファベット、数字及び、記号『!%&'()\_\_;』です。
※バスワードは少なくともアルファベットと数字を組み合わせた6文字以上32文字以内としてください。
※バスワードはユーザIDと異なる文字列にしてください。

#### 3.3.3 新規パスワードと新規パスワード(確認)が一致しない場合

入力情報がクリアされ、エラーメッセージが画面に表示されます。

外国人雇用管理サービス

パスワード変更

現在のパスワード\*

新規パスワード\*

新規パスワード(確認)\*

| 新規/ | マワー | ドと- | −致しません。 |  |
|-----|-----|-----|---------|--|
|     |     |     |         |  |

※パスワードに使用できる文字は、アルファベット、数字及び、記号『!%&'()\_\_;』です。 ※パスワードは少なくともアルファベットと数字を組み合わせた6文字以上32文字以内としてください。 ※パスワードはユーザIDと異なる文字列にしてください。